## SETTING UP A PRIMARY PASSCODE

## **STEP1**

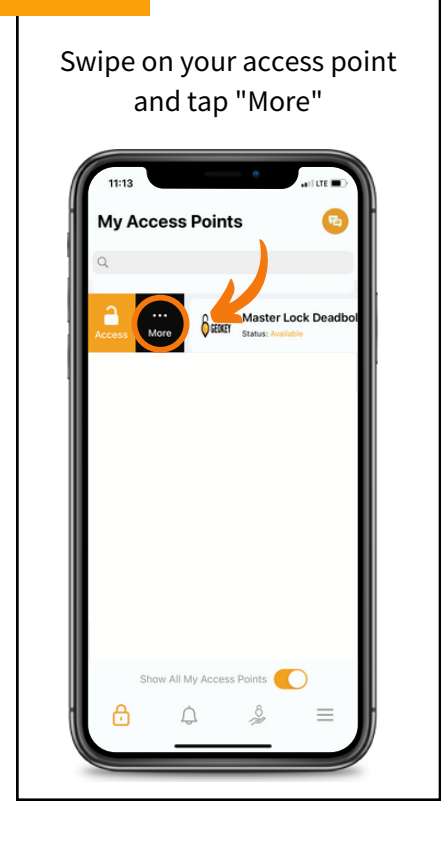

### **STEP 2**

| Access Points Master Lock Deadbolt 1 Status: Available Cocess | 8   |
|---------------------------------------------------------------|-----|
| Master Lock Deadbolt 1<br>Itatus: Available                   | 8   |
| Access                                                        | - 8 |
|                                                               | J   |
|                                                               |     |
| Battery                                                       | - 1 |
| 5 Seconds                                                     |     |
| Auto Relock Delay                                             |     |
| Set Code                                                      |     |
| Contact Support                                               |     |
| Last Unlock                                                   | 1   |
| January 01,0001 at 12:00 AM CST                               | -1  |
|                                                               |     |
| Favorite                                                      |     |
| Ferredte                                                      | 1   |

| STEP 3      |        |       |          |  |
|-------------|--------|-------|----------|--|
| Та          | p on " | Prima | ry"      |  |
|             |        |       |          |  |
| 11:13<br>Se | t Code |       | arii LTE |  |
| Second      | ary    |       | ,<br>,   |  |
| Tempor      | ary    |       | >        |  |
| ÷           | ٩      | Ô     | =        |  |

## 

## **DONE!**

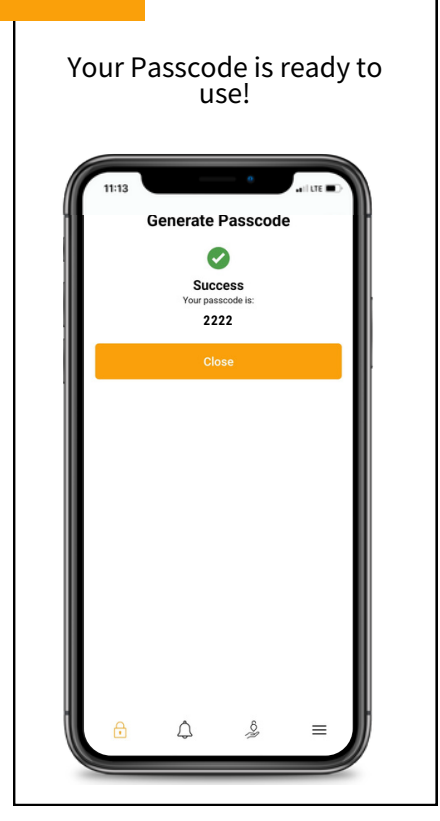

## SETTING UP A SECONDARY PASSCODE

## **STEP**1

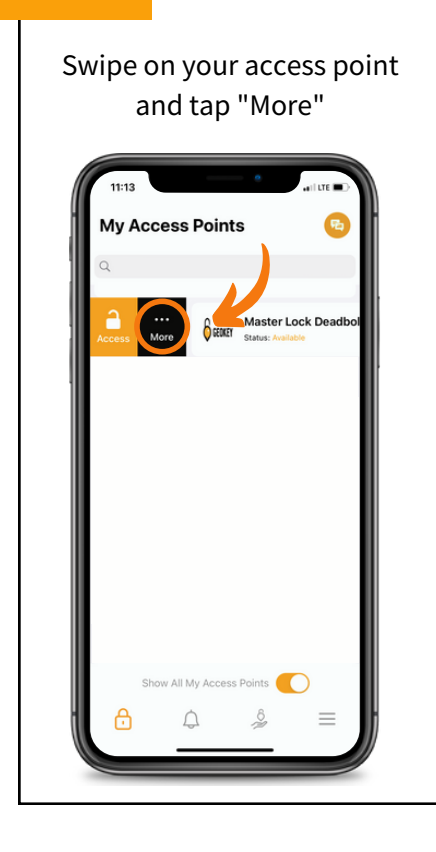

## **STEP 2**

| 11:13                                          |   |
|------------------------------------------------|---|
| My Access Points                               | • |
| Master Lock Deadbolt 1<br>Status: Available    | 8 |
| Access                                         |   |
| Battery                                        |   |
| 5 Seconds<br>Auto Relock Delay                 |   |
| Set Code                                       |   |
| Contact Support                                |   |
| Last Unlock<br>January 01,0001 at 12:00 AM CST |   |
| Favorite                                       |   |
| Show All My Access Points                      | _ |

# STEP 3 Tap on "Secondary" Image: Code removal Secondary Temporary

## **STEP 4**

| < Secondary Codes Secondary code 1 None |   |
|-----------------------------------------|---|
| Secondary code 1                        |   |
|                                         | > |
| Secondary code 2                        |   |
| None                                    | > |
| Secondary code 3                        |   |
| None                                    | > |
| Secondary code 4                        |   |
| None                                    | > |
| Secondary code 5                        |   |
| None                                    | > |

## **STEP 5**

Enter in a code. This must be 4-8 digits long and cannot start with a 0. Tap on "Save"

| Code                 |                   |                |            |  |
|----------------------|-------------------|----------------|------------|--|
| 1111<br>Code must be | A - 9 digits lo   | and cannot     | etart with |  |
| a 0.                 | 2 4 - O digits io | nig and cannot | start with |  |
|                      | Sa                | ive            |            |  |
|                      |                   |                |            |  |
|                      |                   |                |            |  |
|                      |                   |                |            |  |
|                      |                   |                |            |  |
|                      |                   |                |            |  |
|                      |                   |                |            |  |
|                      |                   |                |            |  |
|                      |                   |                |            |  |
|                      |                   |                |            |  |
|                      |                   |                |            |  |
|                      |                   | 0              |            |  |

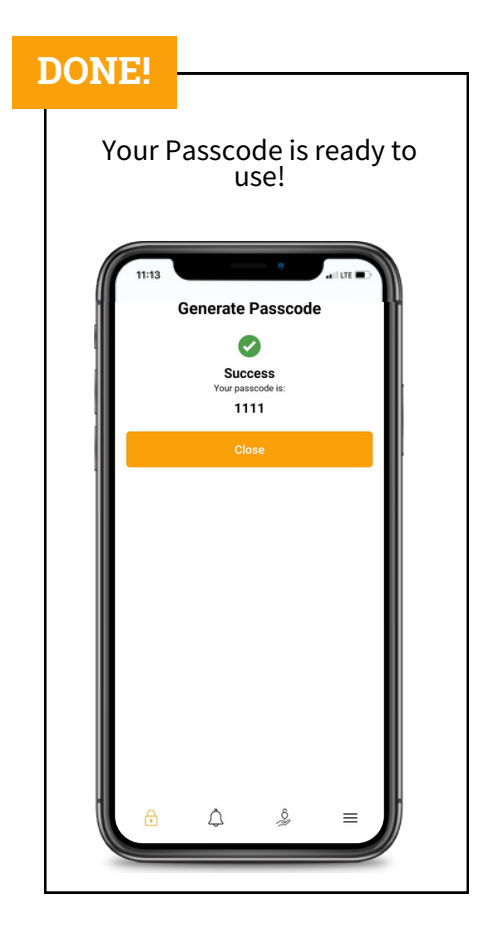

## SETTING UP A TEMPORARY PASSCODE

## **STEP 1**

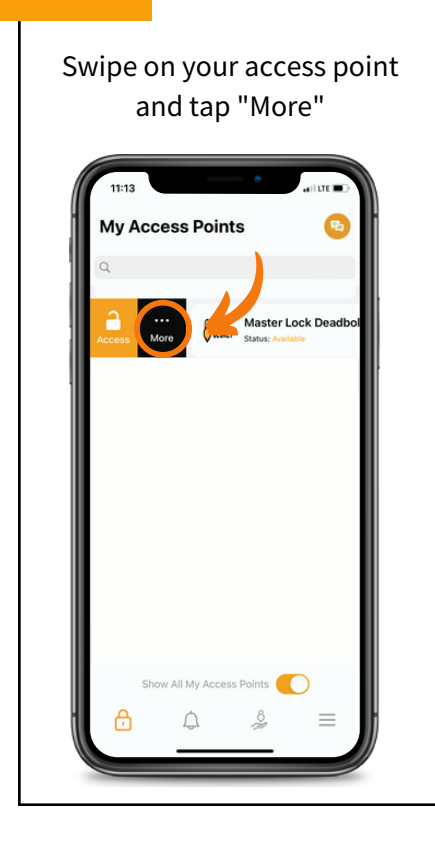

## **STEP 2**

| 11:13                                 | •              | and LTE I |
|---------------------------------------|----------------|-----------|
| /ly Access P                          | oints          | G         |
| Master Lock Dead<br>Status: Available | lbolt 1        | $\otimes$ |
|                                       | Access         |           |
|                                       | <b>—</b> •     |           |
|                                       | Battery        |           |
| Aut                                   | o Relock Delay |           |
|                                       | Set Code       | Ľ         |
| Co                                    | ntact Support  |           |
| Last Unlock<br>January 01,0001 at 12  | :00 AM CST     |           |
|                                       | Favorite       |           |
|                                       | Favorite       |           |

| STE | • 3 <mark>-</mark> |       |      |             |  |
|-----|--------------------|-------|------|-------------|--|
|     | Тар ог             | า "Te | mpor | ary"        |  |
|     | 11:13              | ode   | •    | ari LTE = D |  |
|     | Primary            |       |      | >           |  |
|     | Secondary          |       |      | >           |  |
|     | Temporary          | Ľ     |      | >           |  |
|     | đ                  | Ą     | Ô    | ≡           |  |

## **STEP 4**

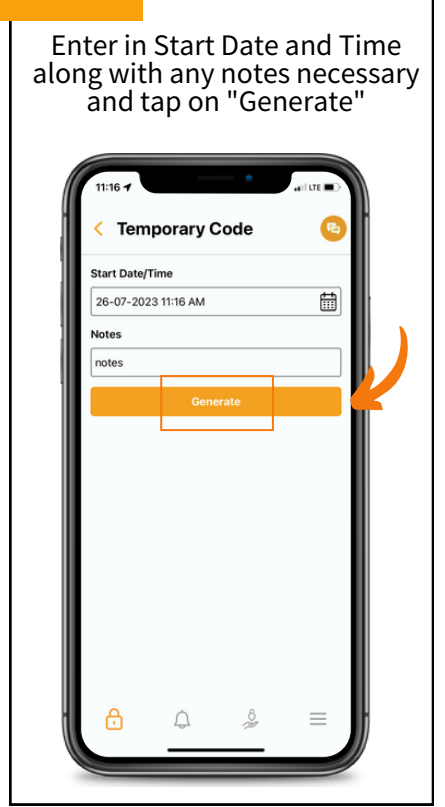

## **STEP 5**

| 11:16       | •                                                                                           | alut D |
|-------------|---------------------------------------------------------------------------------------------|--------|
| Tem         | porary Code                                                                                 | 8      |
| tart Date/1 | lime                                                                                        |        |
| 6-07-202    | 3 11:16 AM                                                                                  | Ħ      |
| otes        |                                                                                             |        |
|             | 0112421<br>Your temporary code has<br>been perception<br>Copy to Clipboard<br>Share<br>Done | Į      |
| ð           | <b>₽</b>                                                                                    | =      |

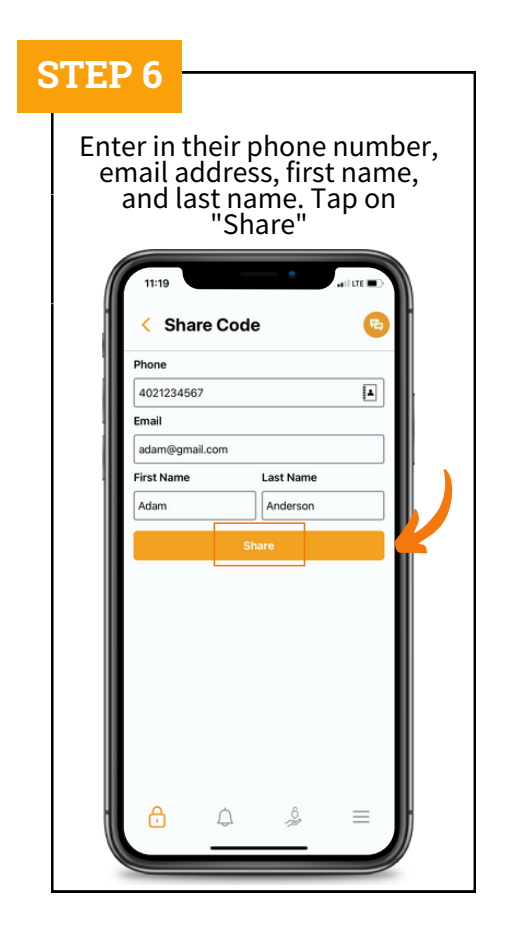